Av. Prof. Mário Rubens Guimarães Montenegro, s/n - Unesp Campus de Botucatu | CEP: 18618-687 - Botucatu - São Paulo - Brasil | Tel.: (14) 3811-6004 - (14) 3811-6000

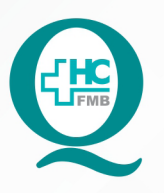

## PROCEDIMENTOS OPERACIONAIS PADRÃO DO NÚCLEO DE SAÚDE SUPLEMENTAR - NSSUP -ATENDIMENTO AO CLIENTE

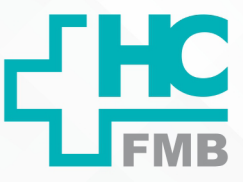

:

POP NSSUP**001**AGENDAMENTO DE CONSULTAS AOS CONVENIADOSDO IAMSPE E OUTROS CONVÊNIOS POR TELEFONE OU PESSOALMENTE

POP NSSUP 001 - PÁG.: 1/5 EMISSÃO: 22/04/2021 REVISÃO N°

#### 1. OBJETIVO:

Agendar consultas em especialidades, conforme disponibilidade de agenda, para pacientes conveniados do IAMSPE e demais Convênios, por telefone ou pessoalmente.

### 2. ABRANGÊNCIA:

Equipe de Convênios Assistenciais – Atendimento ao Cliente.

### 3. MATERIAL E DOCUMENTOS NECESSÁRIOS:

Telefone, computador com acesso ao Sistema de Informação Hospitalar e Internet, Número do Prontuário e Número da Carteirinha do Convênio do Paciente.

## 4. **PROCEDIMENTOS:**

### 4.1 Atendimento ao paciente por telefone

- 4.1.1. Atender a ligações externas;
- 4.1.2. Acessar o Sistema de Informação Hospitalar com o login e senhas pessoais;

4.1.3. Iniciar o agendamento da consulta acessando as telas: **atendimentos > central de agendamento > agendamento > agendamento personalizado**;

4.1.4. Preencher na tela de agendamento personalizado os campos conforme segue

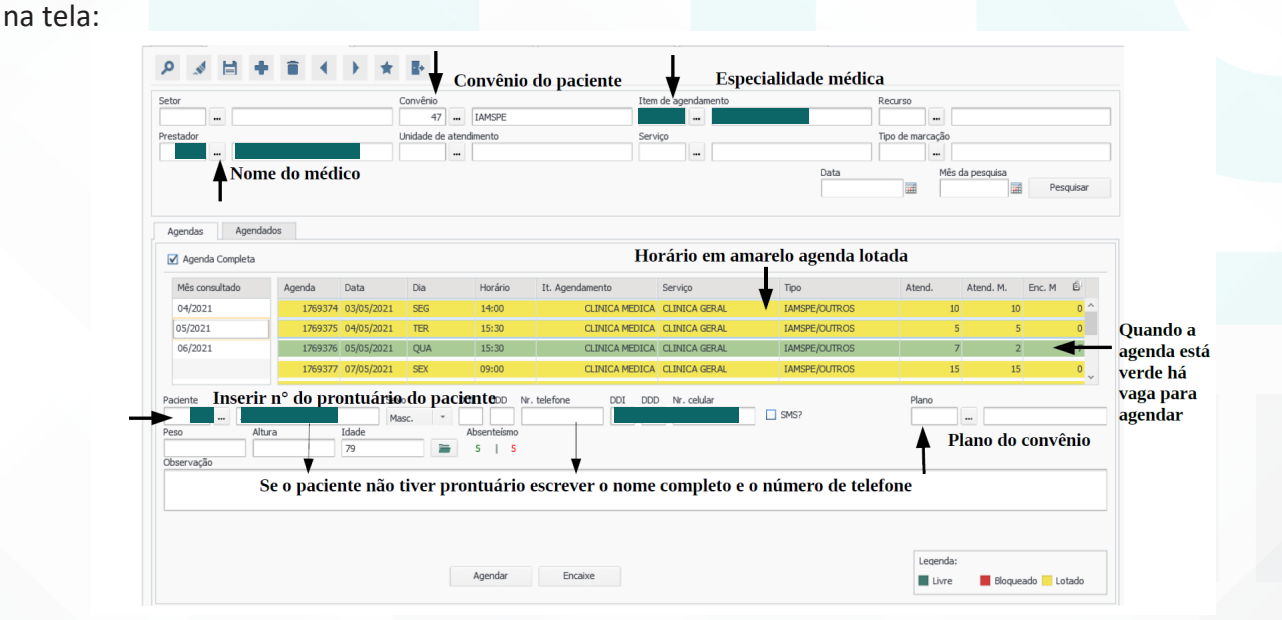

Aprovação Chefia de Gabinete / Diretor Núcleo: Dr. José Carlos Trindade Filho e Mônica de Mattos Pinheiro

Assessoria do Núcleo de Gestão da Qualidade: Enf. Juliana da Silva Oliveira e Tatiane B. Rossi Benvenutto

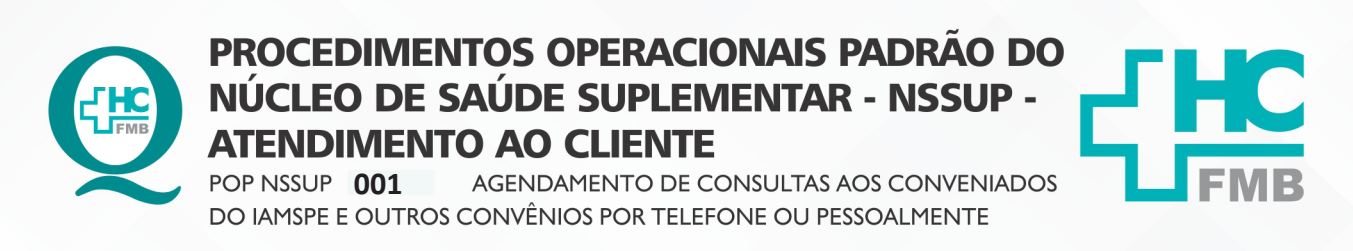

HOSPITAL DAS CLÍNICAS DA FACULDADE DE MEDICINA DE BOTUCATU - UNESP Av. Prof. Mário Rubens Guimarães Montenegro, s/n - Unesp Campus de Botucatu | CEP: 18618-687 - Botucatu - São Paulo - Brasil | Tel.: (14) 3811-6004 - (14) 3811-6000

POP NSSUP 001 - PÁG.: 2/5 EMISSÃO: 22/04/2021 REVISÃO Nº

4.1.5. Acessar a tela para consultar os agendamentos do paciente em: **agendamento** > central de agendamento > consultas > <u>agendamento</u>;

:

4.1.6. Verificar a data da última consulta que o paciente compareceu, sendo o retorno agendado conforme período solicitado pelo médico;

| arâmetros de Pesq<br>ata inicial Da                | uisa<br>ta Final | Paciente              | Consulta de Agendamentos<br>iontuário do paciente | Clicar em j                  | pesquisar<br>                                  |
|----------------------------------------------------|------------------|-----------------------|---------------------------------------------------|------------------------------|------------------------------------------------|
| estador                                            |                  |                       | Recurso                                           |                              | Pesquisar                                      |
| Agenda Data/Hora                                   | а                | Paciente              |                                                   | Item de Agendamento          | Status Encais                                  |
| 1648849 05/11/                                     | 2020 09:30       | TESTE DE NOME SOCIAL  |                                                   | CONSULTA EM CIRURGIA PLASTIC | A                                              |
| 1570475 03/11/                                     | 2021 09:00       | TESTE DE NOME SOCIAL  |                                                   | CONSULTA EM ORTOPEDIA        |                                                |
|                                                    |                  |                       |                                                   |                              |                                                |
| Legenda do Status:<br>etalhes do Agendo<br>onvênio | Agu<br>lamento   | uardando 📕 Atendido 📕 | Encaixe Cancelado Falta<br>Observação Espec       | Médica Agendado              | Observação Geral                               |
| SUS - AMBULATORIO                                  | D                |                       |                                                   |                              | AUTORIZADO 1<br>ACOMPANHANTE                   |
| Prestador                                          |                  |                       |                                                   |                              | MAIOR DE 18 ANOS<br>MUNIDO DE<br>DOCUMENTO COM |
| etor                                               |                  |                       | Unidade d                                         | le Atendimento               | FOTO.                                          |
| AMBULATÓRIO ORT                                    | OPEDIA           |                       | AMBULAT                                           | FORIO MION                   | AUTORIZAÇÃO DE                                 |
| Serviço                                            |                  |                       | Tipo de A                                         | tendimento                   | Usuário                                        |
| Serviço                                            |                  |                       | Tipo de A                                         | tendimento                   | Usuário                                        |

4.1.7. Verificar a disponibilidade de vaga para a especialidade desejada, na tela de *agendamento personalizado*;

4.1.8. Clicar em confirmar, após informar a data ao paciente;

| m       47       m       LAMSPE       1329       m       CLINICA MEDICA       m         estador       Uridade de atendimento       Serviço       Tipo de marcação         285       m       ALESSANDRO LIA MONDELLI       m       m       m         Agendados       m       Més da pesquías       m       Més da pesquías         Agendados       Videade de etendimento       Selecionar marcar horários livres         Agendados       Selecionar marcar horários livres       Selecionar marcar horários livres         Agenda       Horário Código       Nome       Serviço       DOI       DOO       Celuar         1774864       0106/2021       15:30       Isia       Isia       I                                                                                                    |           |
|----------------------------------------------------------------------------------------------------|-----------|
| estador pode marcação<br>265 m ALESANDRO LIA MONDELI<br>Agendas Agendados<br>Ordem de exhição: Ordem de chegada / Hora da agenda • V Listar horários hres - Selecionar marcar horários livres<br>Agendas Data Horário Código Nome Serviço Tipo DOI DOO Pone DOI DOO Celular<br>1774864 01,066/2021 15:30<br>1774864 01,066/2021 15:30<br>1774864 01,066/2021 15:30<br>1774864 01,066/2021 15:30<br>1774864 01,066/2021 15:30<br>Selecionar o horário pelo paciente desejado<br>Nome Serviço Tipo DOI DOO Pone DOI DOO Celular<br>Data Horário Código Nome Serviço Tipo DOI DOO Pone DOI DOO Celular<br>Serviço Tipo DOI DOO Pone DOI DOO Celular<br>Serviço Tipo DOI DOO Pone DOI DOO Celular<br>Serviço Tipo DOI DOO Pone DOI DOO Celular<br>Serviço Tipo DOI DOO Pone DOI DOO Celular<br>Serviço Tipo DOI DOO Pone DOI DOO Celular<br>Serviço Tipo DOI DOO Pone DOI DOO Celular<br>Serviço Tipo DOI DOO Pone DOI DOO Celular<br>Serviço Tipo DOI DOO Pone DOI DOO Celular<br>Serviço Tipo DOI DOO Pone DOI DOO Celular<br>Serviço Tipo DOI DOO Pone DOI DOO Celular<br>Serviço DOI DOO Celular<br>Serviço D |           |
| 265       ■       AESSANDRO LIA MONDELLI       ■         Agendados                                                                                                    |           |
| Agendas       Agendados         Agendas       Ordem de exisição: Ordem de chegada / Hora da agenda                                                                                                    |           |
| Agendas Agendados  Crdem de exbição: Ordem de chegada / Hora da agenda  Crdem de exbição: Ordem de chegada / Hora da agenda  Listat horários livres  Agenda Data Horário Códgo Nome Serviço Tpo DOI DOI DOI DOI DOI DO0 Cedular  Cedular  Code Cedular  Selecionar o horário pelo paciente desejado  kerervação do Agendamento  Confirme Relatións Contato Agendar  Contato Contato Contat Contato Contat Contato Contato Contato Contat Contato Contat Contat                                                                                                    |           |
| Agendais  Cridem de existição: Cridem de chegada / Hora da agenda  Listar horários livres  Agenda  Data Horário Código Nome Serviço Tpo DOI DOI DOI Pone DOI DOI Colular  Agenda Lista Lista Lis                                                                                                    | Pesquisar |
| Agendades         Ordem de exbição:       Ordem de chegada / Hora da agenda       Istar horários livres       Selecionar marcar horários livres         Agenda       Data       Horário       Nome       Berviço       Tpo       DOI       DOD       Pone       DOI       DOO       Celular         1774864       01/06/2021       15:30       Istar       Istar <td< th=""><th></th></td<>                                                                                                    |           |
| Ordem de exbição:       Ordem de chegada / Hora da agenda       Itata horários livres       Selecionar marcar horários livres         Agenda       Data       Horário       Código       Nome       Serviço       Top       D01       D00       Pone       D01       D00       Celular         1774864       01/06/2021       15:30       Intrasta       Intrasta       Intrasta       Selecionar o horário pelo paciente desejado         1774864       01/06/2021       15:30       Intrasta       Selecionar o horário pelo paciente desejado         1774864       01/06/2021       15:30       Selecionar o horário pelo paciente desejado         1774864       01/06/2021       15:30       Selecionar o horário pelo paciente desejado         Itr74864       01/06/2021       15:30       Selecionar o horário pelo paciente desejado         Itr74864       01/06/2021       15:30       Selecionar o horário pelo paciente desejado         Itr74864       01/06/2021       15:30       Selecionar o horário pelo paciente desejado         Itr74864       01/06/2021       15:30       Selecionar o horário pelo paciente desejado         Itr74864       01/06/2021       15:30       Selecionar o horário pelo paciente desejado         Itr74864       01/06/2021       15:30       Selecionar o horário pelo paciente de                                                                                                    |           |
| Ordem de exisção:       Ordem de degada /Hora da agenda       Imagenda       Imagenda       Data       Horário       Código       Nome       Serviço       Tipo       DOI       DOO       Fone       DOI       DOO       Celular         1774864       01/06/2021       15:30       Imagenda       Imagenda                                                                                                    |           |
| Agenda       Data       Horáno       Código       Nome       Serviço       Tipo       DD1       DD0       Fone       DD1       DD0       Celular         1774864       01/06/2021       15:30       15:30       1       1       1       1       1       1       1       1       1       1       1       1       1       1       1       1       1       1       1       1       1       1       1       1       1       1       1       1       1       1       1       1       1       1       1       1       1       1       1       1       1       1       1       1       1       1       1       1       1       1       1       1       1       1       1       1       1       1       1       1       1       1       1       1       1       1       1       1       1       1       1       1       1       1       1       1       1       1       1       1       1       1       1       1       1       1       1       1       1       1       1       1       1       1       1       1       1 <td></td>                                                                                                    |           |
| 1774844       01/06/2021       15:30         1774844       01/06/2021       15:30         1774844       01/06/2021       15:30         1774844       01/06/2021       15:30         1774844       01/06/2021       15:30         1774844       01/06/2021       15:30         1774844       01/06/2021       15:30         1774844       01/06/2021       15:30         1774844       01/06/2021       15:30         1774844       01/06/2021       15:30         1774844       01/06/2021       15:30         Selectionar o horário pelo paciente desejado         bervação do Agendamento                                                                                                    | E B       |
| 1774864       01/06/2021       15:30         1774864       01/06/2021       15:30         1774864       01/06/2021       15:30         1774864       01/06/2021       15:30         1774864       01/06/2021       15:30         1774864       01/06/2021       15:30         1774864       01/06/2021       15:30         1774864       01/06/2021       15:30         1774864       01/06/2021       15:30         Exervação do Agendamento       Selectionar o horário pelo paciente desejado                                                                                                    | N N       |
|                                                                                                    | N N       |
| i 1774864 01/06/2021 15:30 i 1774864 01/06/2021 15:30 i 1774864 01/06/2021 15:30 i 1774864 01/06/2021 15:30 Selecionar o horário pelo paciente desejado itervação do Agendamento tervação do Agendamento                                                                                                    | N N       |
|                                                                                                    | N N       |
|                                                                                                    | N N       |
| 1774864 01/06/2021 15:30     Selecionar o horário pelo paciente desejado                                                                                                    | N N       |
| ibservação do Agendamento                                                                                                    | N N       |
| beervação do Agendamento                                                                                                    |           |
| there Pariente Confirmer Relativities Contain Accorder Selectionado Lacanda-                                                                                                    |           |
| Chamar Pariente Confirmar Relativing Contato Anendar Selectionado Lacanda-                                                                                                    |           |
| Chamar Pariente Confirmar Relativing Contato Anendar Selerionado Lananda-                                                                                                    |           |
| Chamar Pariente Confirmar Relativins Contato Anendar Selectionado Lecendar                                                                                                    |           |
|                                                                                                    |           |
|                                                                                                    |           |
| Confirmar/Ream Presença Confirmar/Retirar Falta Transferir Reenviar SMS Presença Falta Conf. Contato                                                                                                    |           |

| Clicar no botão "confirmar" para agendar a consulta

Aprovação Chefia de Gabinete / Diretor Núcleo: Dr. José Carlos Trindade Filho e Mônica de Mattos Pinheiro

Assessoria do Núcleo de Gestão da Qualidade: Enf. Juliana da Silva Oliveira e Tatiane B. Rossi Benvenutto

HOSPITAL DAS CLÍNICAS DA FACULDADE DE MEDICINA DE BOTUCATU - UNESP

Av. Prof. Mário Rubens Guimarães Montenegro, s/n - Unesp Campus de Botucatu | CEP: 18618-687 - Botucatu - São Paulo - Brasil | Tel.: (14) 3811-6004 - (14) 3811-6000

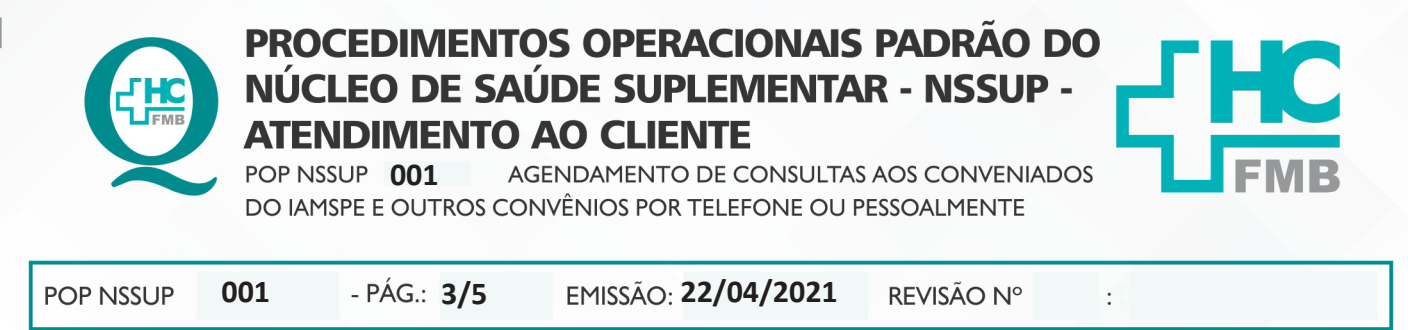

4.1.9. Aguardar a impressão do comprovante do agendamento.

4.1.10. Avisar ao paciente a data, o horário e o médico que o paciente agendou a consulta.

#### 4.2. Atendimento ao paciente presencial:

4.2.1. Acessar o Sistema de Informação Hospitalar com o login e senhas pessoais;

#### 4.2.2. Acessar a tela pré-atendimento Ambulatório.

4.2.3. Inserir as informações conforme descrito na tela abaixo para chamada do paciente na recepção;

|                       |                     |                             |                                | Pré-Atendim         | ento     |            |               |        |                                |                  |      |
|-----------------------|---------------------|-----------------------------|--------------------------------|---------------------|----------|------------|---------------|--------|--------------------------------|------------------|------|
| Parâmetros o<br>Senha | de Pesquisa<br>Nome |                             |                                |                     |          |            | Sobrenor      | ne     |                                |                  |      |
|                       |                     |                             |                                |                     |          | No No Ar   | Di Dić Mar    |        |                                |                  | 1    |
| especialidad          | e                   |                             |                                |                     |          | Nascimento | 11/05/2021    | ia.    | Só Check                       | :-in             |      |
|                       |                     | Fila                        |                                |                     |          |            | 11/05/2021    |        | 🕟 Só senhas r                  | ão chamadas      |      |
| Classifica            | ados                | <b>0</b>                    | CONVÊNIOS - MARCAÇÃO D         | E CONSULTA          |          |            |               |        | O so serindar                  |                  |      |
| Nao Clas              | sificados           | Setor                       | <b>A</b>                       |                     |          |            |               |        | So senhas a                    | itendidas        |      |
| J Todos               |                     |                             | <b>P</b>                       |                     |          |            |               |        | <ul> <li>Senhas cha</li> </ul> | madas Não Atendi | idas |
|                       |                     |                             | Clicar em e                    | digitar o código 10 | para a   | parece     | r a senha     | de     | <ul> <li>Todos(Não</li> </ul>  | Atendidos)       |      |
|                       |                     |                             | marcação                       | 0 0                 | •        | •          |               |        |                                |                  |      |
|                       |                     |                             | marcação                       | Mansimon            | to Idade | Hr. Atend. | Especialidade | Escore | Prioridade                     | Check-in         |      |
| Senha                 | Código              | Nome Paciente               |                                | Nasumen             | io ruure |            |               |        |                                |                  |      |
| Senha                 | Código              | Nome Paciente               |                                | Nascinen            | io Idude |            |               |        |                                |                  |      |
| Senha                 | Código              | Nome Paciente               |                                | Hasumen             | io iduac |            |               |        |                                |                  |      |
| Senha                 | Código              | Nome Paciente               |                                | - Naschier          |          |            |               |        |                                |                  |      |
| Senha                 | Código              | Nome Paciente               | r chamada                      | Hasumen             |          |            |               |        |                                |                  |      |
| elecio                | Código<br>onar a    | Nome Paciente<br>senha a se | r chamada                      | reasumen            |          |            |               |        |                                |                  |      |
| elecio                | Código<br>onar a    | Nome Paciente               | r chamada                      | reasumen            |          |            |               |        |                                |                  |      |
| elecio                | Código<br>nar a     | senha a se                  | r chamada                      | Hescine:            |          |            |               |        |                                |                  |      |
| elecio                | Código<br>Mar a     | senha a se                  | r chamada                      | Habititet           |          |            |               |        |                                |                  |      |
| elecio                | Código<br>onar a    | senha a se                  | r chamada                      | Habditter           |          |            |               |        |                                |                  |      |
| elecio                | Código              | senha a se                  | r chamada                      |                     |          |            |               |        |                                |                  |      |
| Selecio               | código<br>onar a    | Nome Paciente               | r chamada                      | Helse Life          |          |            |               |        |                                |                  |      |
| Selecio               | onar a              | senha a se                  | r chamada                      |                     |          |            |               |        |                                |                  |      |
| Selecio               | onar a              | senha a se                  | r chamada<br>Jicar no botão pa | ara chamar a senha  |          |            |               |        |                                |                  |      |

4.2.4. Verificar com o paciente as informações necessárias para o agendamento da consulta quanto a especialidade, nome do médico, se tem encaminhamento, etc;

4.2.5. Acessar o sistema MV para agendar consulta, seguindo o acesso as telas: atendimentos > central de agendamento > agendamento > agendamento personalizado;

4.2.6. Conferir no sistema a disponibilidade de vaga para a especialidade, na tela agendamento personalizado;

4.2.7. Inserir no sistema as informações do agendamento, de acordo com os itens **4**, **5** e 6 do sub item **4.1. Atendimento ao paciente por telefone**;

### 4.2.8. Clicar em confirmar, após confirmar a data com o paciente;

Aprovação Chefia de Gabinete / Diretor Núcleo: Dr. José Carlos Trindade Filho e Mônica de Mattos Pinheiro

HOSPITAL DAS CLÍNICAS DA FACULDADE DE MEDICINA DE BOTUCATU - UNESP

Av. Prof. Mário Rubens Guimarães Montenegro, s/n - Unesp Campus de Botucatu | CEP: 18618-687 - Botucatu - São Paulo - Brasil | Tel.: (14) 3811-6004 - (14) 3811-6000

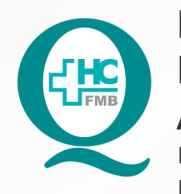

# PROCEDIMENTOS OPERACIONAIS PADRÃO DO NÚCLEO DE SAÚDE SUPLEMENTAR - NSSUP -ATENDIMENTO AO CLIENTE

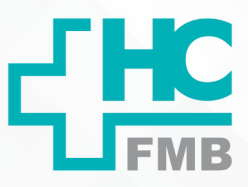

AGENDAMENTO DE CONSULTAS AOS CONVENIADOS POP NSSUP 001 DO IAMSPE E OUTROS CONVÊNIOS POR TELEFONE OU PESSOALMENTE

| POP NSSUP | 001 | - PÁG.: <b>4/5</b> | EMISSÃO: 22/04/2021 | <b>REVISÃO Nº</b> | :0 |  |
|-----------|-----|--------------------|---------------------|-------------------|----|--|
|-----------|-----|--------------------|---------------------|-------------------|----|--|

4.2.9. Aguardar a impressão do comprovante do agendamento;

4.2.10. Avisar ao paciente a data, o horário e o médico que o paciente agendou a

consulta;

4.2.11. Entregar o comprovante do agendamento ao paciente.

#### **CONTINGÊNCIA:** 5.

Na indisponibilidade do sistema, informar ao paciente e retomar os agendamentos assim que retornar o sistema.

#### **OBSERVAÇÕES:** 6.

Não se aplica

#### 7. **AUTORES E REVISORES:**

7.1. Autores / Colaboradores: Márcia Gabriela Florêncio Pinheiro e Lais Paula Nascimento

7.2 Revisores: Mônica de Mattos Pinheiro

#### **REFERÊNCIAS BIBLIOGRÁFICAS:** 8.

Não se aplica.

Aprovação Chefia de Gabinete / Diretor Núcleo: Dr. José Carlos Trindade Filho e Mônica de Mattos Pinheiro

#### HOSPITAL DAS CLÍNICAS DA FACULDADE DE MEDICINA DE BOTUCATU - UNESP

Av. Prof. Mário Rubens Guimarães Montenegro, s/n - Unesp Campus de Botucatu | CEP: 18618-687 - Botucatu - São Paulo - Brasil | Tel.: (14) 3811-6004 - (14) 3811-6000

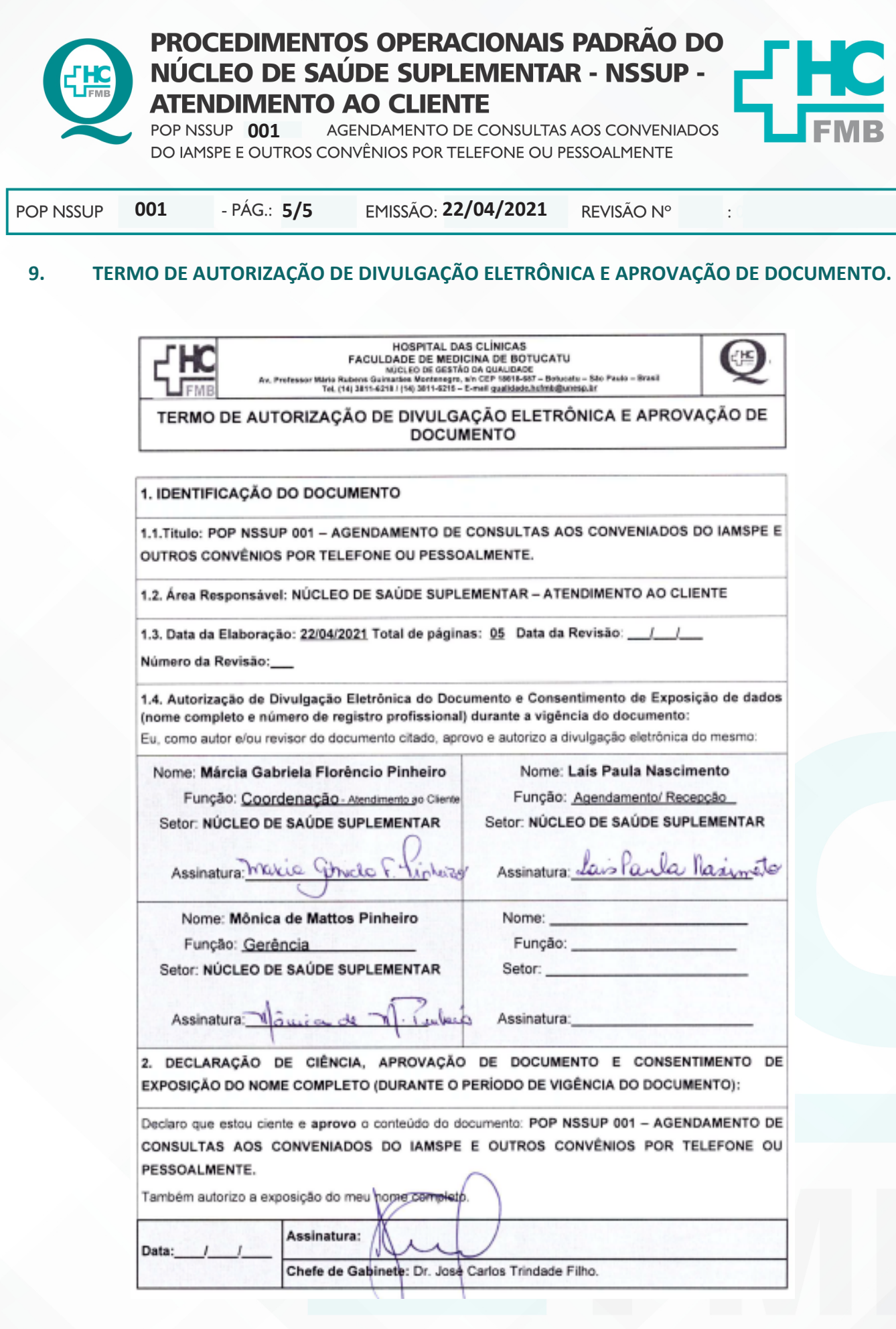

Aprovação Chefia de Gabinete / Diretor Núcleo: Dr. José Carlos Trindade Filho e Mônica de Mattos Pinheiro